# Algebraix.

..., **P** · **P** · **H** 

# PAGOS EN LÍNEA STP CON BANCOMER

Padres de Familia

www.algebraix.com ayuda@algebraix.com (800) 836 5948 *Pagos en línea STP* es un sistema en el que podrás realizar transferencias interbancarias de manera práctica y sencilla. A continuación te indicamos cómo.

### ¿Cómo generar la CLABE y referencia de pago?

Para generar CLABE y referencia de pago puede ser de las siguientes dos maneras:

Sesión modo Web: Ingresa a la plataforma con tu nombre de usuario y contraseña.

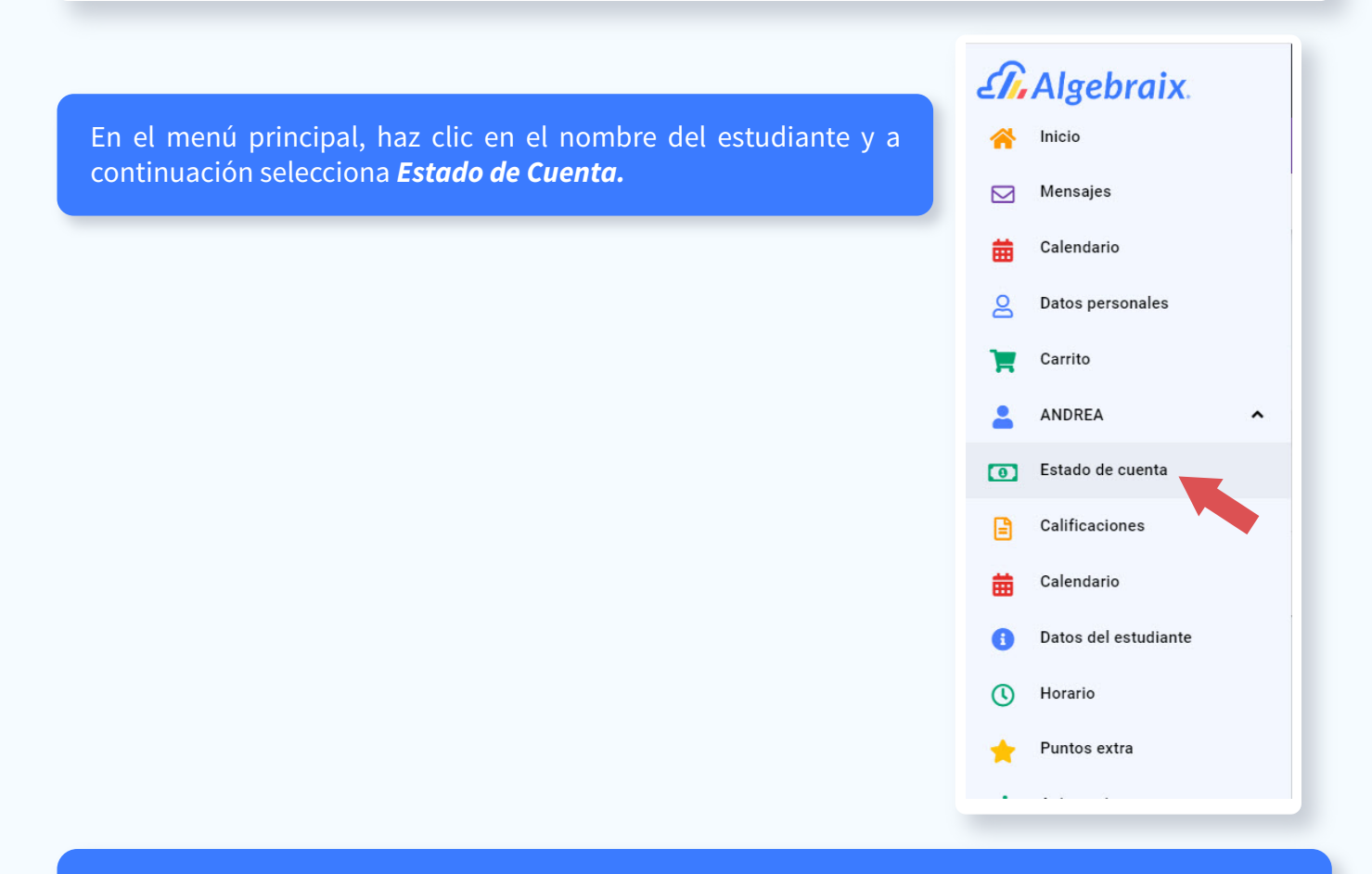

Aparecerá un listado, selecciona los conceptos que deseas pagar haciendo clic sobre el recuadro que aparece a lado izquierdo del nombre de cada concepto.

| MARZO 2<br>01/mar/2 | 2020 🖶<br>2020 - 31/mar/2020 | \$6,080.00 | ^ |
|---------------------|------------------------------|------------|---|
| Colegiate           | ura del periodo              | \$5,980.00 |   |
| MARZO :             | 2020                         | \$100.00   |   |

Una vez seleccionados los conceptos a pagar, da clic en el botón *Ver Carrito.* 

### **VER CARRITO**

Dentro del *Carrito* selecciona, de las opciones de pago, *Sistema de Transferencias y Pagos STP.* A la derecha de la pantalla podrás comprobar la cantidad total a pagar.

| Opciones de pago                                     |   | TOTAL SELECCIONADO PARA PAGAR |
|------------------------------------------------------|---|-------------------------------|
| 🕄 STP - Sistema de Transferencias y Pagos            | ۲ | GENERAR REFERENCIA            |
| Referencia Bancaria (Pago en ventanilla de BanBajío) | 0 |                               |
| Tarjeta de crédito (BanBajío)                        | 0 | 1                             |
| Su pago en línea será facturado a nombre de:         |   |                               |
|                                                      |   |                               |

Si seleccionaste algún concepto por error, puedes eliminarlo dando clic sobre la *X (remover)* que aparece enseguida del concepto.

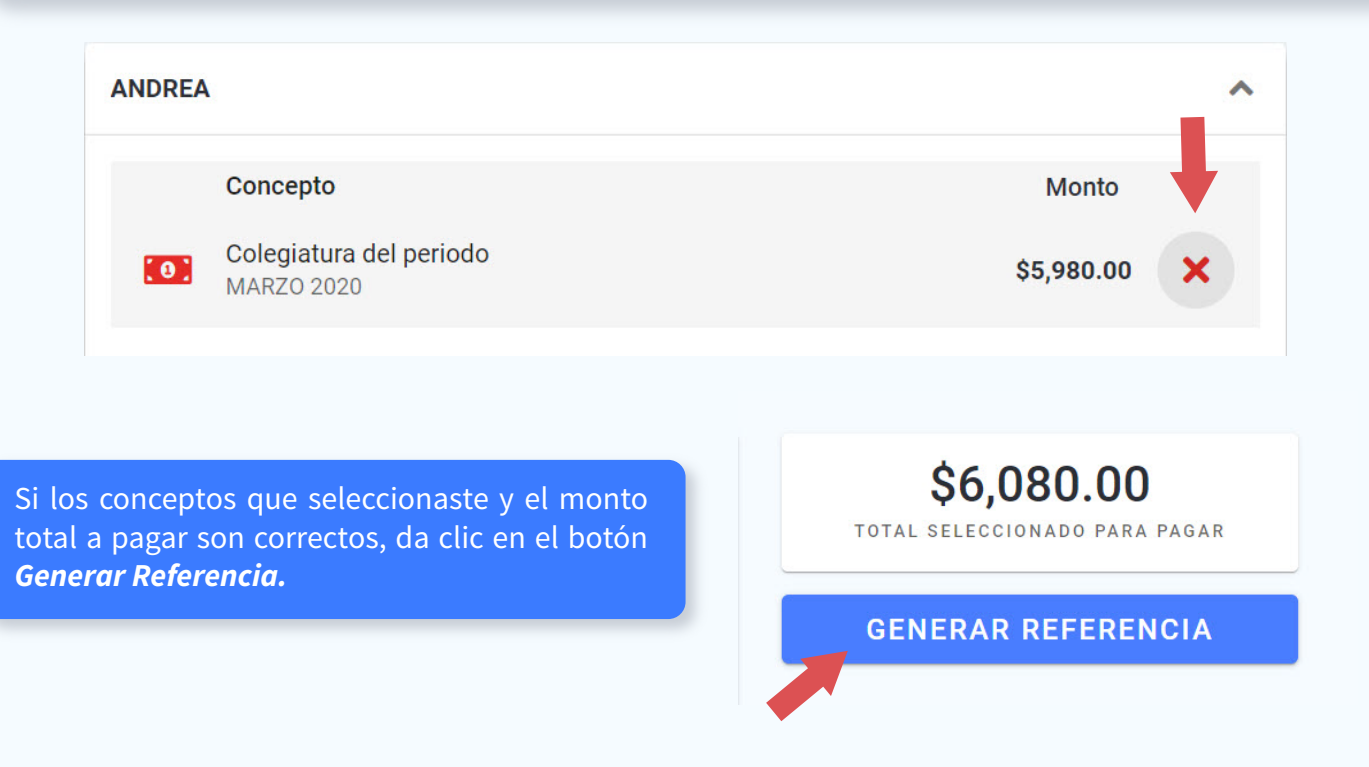

# A continuación, se mostrarán los siguientes datos. Entre ellos podrás ver el número de referencia y la clabe interbancaria que acabas de crear.

| AGUILAR CHAVEZ, ANDREA<br>Estudiante             |  |  |  |
|--------------------------------------------------|--|--|--|
| STP - SISTEMA DE TRANSFERENCIAS Y PAGOS<br>Banco |  |  |  |
| <b>646180126420015286</b><br>Clabe               |  |  |  |
| <b>2487</b><br>Referencia numérica               |  |  |  |

31/03/2020 Fecha de expiración 2

Total de cobros **\$6,080.00** 

Total seleccionado para pagar

#### Cobros incluidos

| Periodo    | Concepto                                | Descripción     | Cantidad   |
|------------|-----------------------------------------|-----------------|------------|
| MARZO 2020 | Colegiatura del periodo                 | Sin descripción | \$5,980.00 |
| MARZO 2020 | Complemento de Colegiatura : MARZO 2020 | Sin descripción | \$100.00   |

Puedes consultar las veces que necesites esta información desde el estado de cuenta del estudiante en la pestaña *referencias generadas.* 

ESTADO DE CUENTA FACTURAS Y RECIBOS REFERENCIAS GENERADAS

| Referencias bancarias pasadas |                                                                               |                     |            |
|-------------------------------|-------------------------------------------------------------------------------|---------------------|------------|
|                               | Referencia                                                                    | Fecha de expiración | Total      |
| 8                             | STP - SISTEMA DE TRANSFERENCIAS Y PAGOS<br>1347 646180126420015286 • 2 Cobros | 31 mar 2020         | \$6,080.00 |

Puedes consultar las veces que necesites esta información desde el estado de cuenta del estudiante en la pestaña referencias generadas.

*Sesión aplicación móvil:* Inicia sesión desde tu smartphone en la **App Algebraix** (disponible para *Android* y *Apple*) e ingresa al estado de cuenta del estudiante.

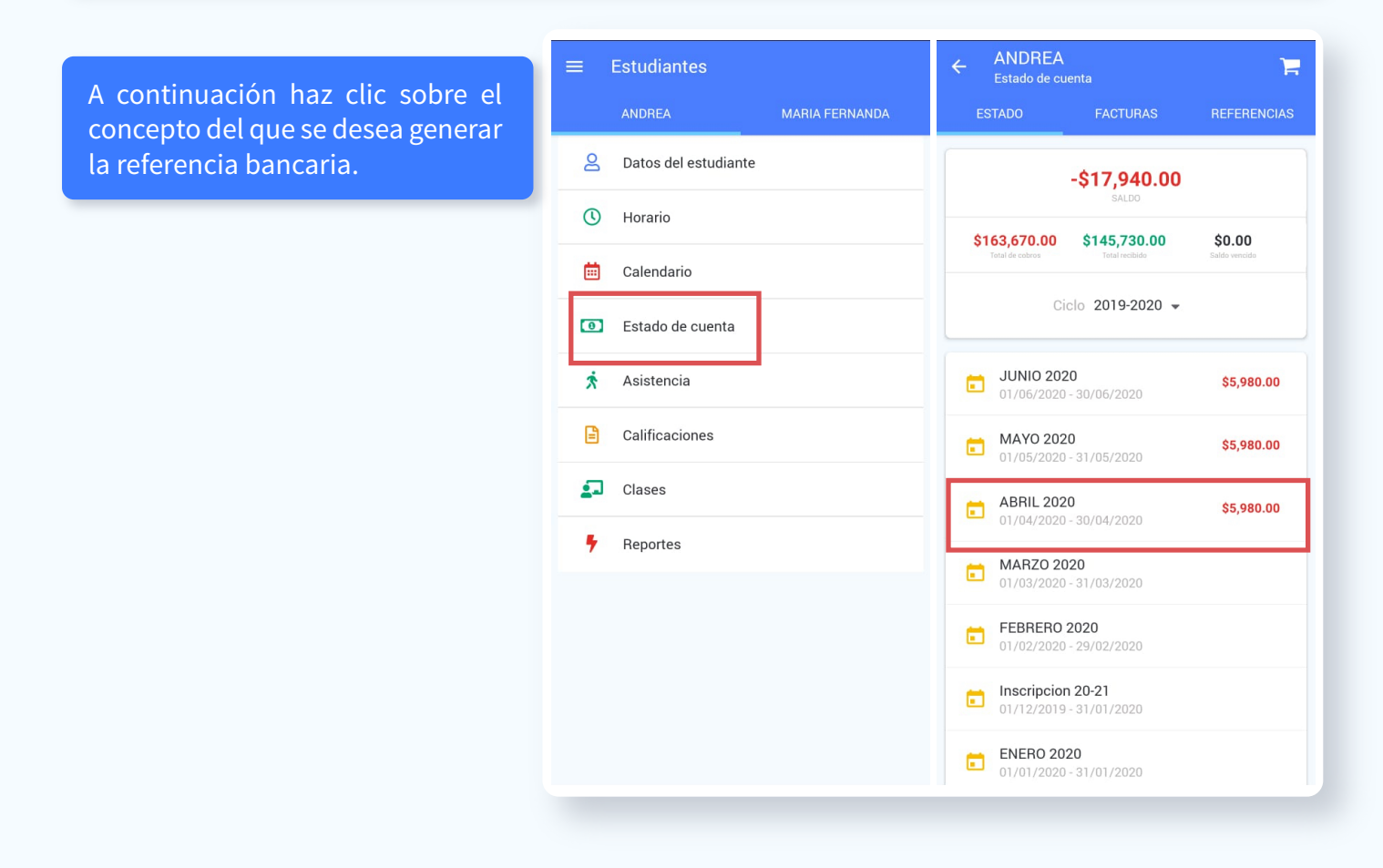

Al seleccionar el concepto podrás ver en el carrito ubicado en la parte superior de la pantalla el número de conceptos seleccionados. Una vez agregados todos lo conceptos, da clic sobre el icono de *Carrito*.

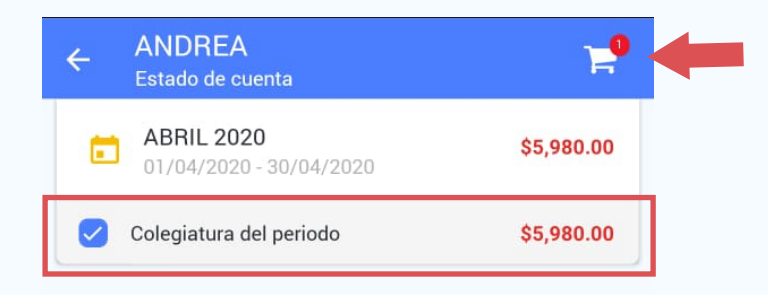

En la siguiente pantalla aparecerá las distintas formas de pago que la escuela tiene habilitada en la plataforma, seleccionar *Sistema de Transferencias y pagos STP* y a continuación, haz clic en *Generar Referencia Bancaria*.

*Nota:* Algebraix genera una CLABE única por cada estudiante y esta se deberá generar cada que se requiera hacer un pago.

| <del>(</del>                                                                                                    | Carrito                                    | Û |  |
|----------------------------------------------------------------------------------------------------|--------------------------------------------|---|--|
| Forma                                                                                                    | a de pago                                  |   |  |
| ۲                                                                                                    | STP - Sistema de Transferencias y<br>Pagos |   |  |
| O 🖹 Referencia Bancaria (Pago en ventanilla de BanBajío)                                                                                                    |                                            |   |  |
| ANDR                                                                                                    | EA                                         |   |  |
| Colegiatura del periodo<br>ABRIL 2020<br>2019-2020<br>\$5,980.00<br>Formas de pago disponibles<br>Referencia Bancaria (Pago en ventanilla de BanBajio)   STP -<br>Sistema de Transferencias y Pagos |                                            |   |  |
| Total seleccionado para pagar \$5,980.00                                                                                                    |                                            |   |  |
| GENERAR REFERENCIA BANCARIA                                                                                                    |                                            |   |  |

### Cómo realizar la transferencia bancaria a STP

Desde página web: Para este ejemplo se realizará un pago desde BBVA

Ingresa a la página oficial de BBVA Bancomer (https://www.bbva.mx/) e inicia sesión con tu usuario y contraseña Bancomer.

> En la barra superior haz clic en la pestaña **Transferir**. Se desplegarán varias opciones, da clic en **A Cuentas BBVA y Otros Bancos.**

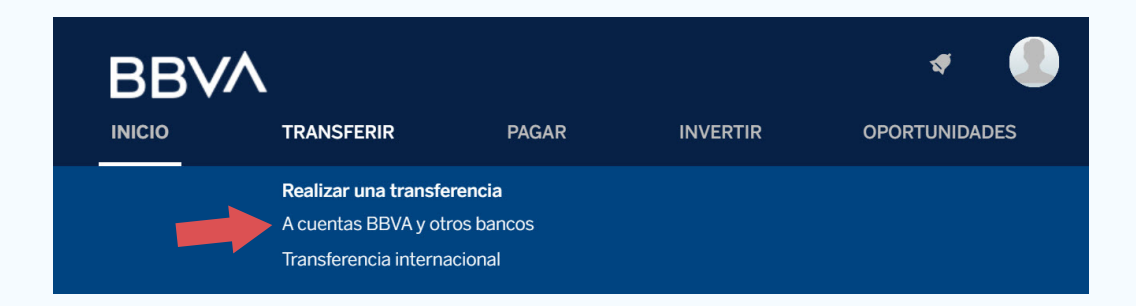

Dentro de *Cuentas BBVA y Otros Bancos*, elige la opción *Otros Bancos* y en seguida presiona el botón *Registrar Nueva Cuenta.* 

| Selecciona la cuenta de retiro     |                | 000                    |   |
|------------------------------------|----------------|------------------------|---|
|                                    | Mis Cuentas:   |                        |   |
| Selecciona el tipo de depósito     |                |                        |   |
|                                    | Mis Cuentas:   | Selecciona             | ٧ |
|                                    | Otras cuentas: | Θ                      |   |
|                                    | Otros bancos:  | ۲                      |   |
| Selecciona el beneficiario de la c | peración o 🗾   | Registrar nueva cuenta |   |

Se mostrará un formulario, ingresa los datos necesarios.

| Tipo:                           | CLABE             |     |
|---------------------------------|-------------------|-----|
| Banco destino:                  | STP               | * ? |
| Cuenta destino:                 | 64618012642001528 | 36  |
| Nombre del beneficiario:        | Andrea Aguilar    | ?   |
| Revisa y confirma los datos del | registro          |     |
| Ingresa el código de seguridad: |                   |     |

#### **Tipo:** Selecciona CLABE **Banco destino:** Selecciona STP **Cuenta destino:** Es la CLABE que se generó anteriormente en Algebraix. Consta de 18 dígitos.

# *Nota Sobre Cuenta Destino: Puede ser que en el campo Cuenta Destino aparezcan por default otros datos. De ser así, bórralos e ingresa la CLABE generada en Algebraix*

**Nombre del beneficiario:** Introducir nombre del estudiante **Ingresa el código de seguridad:** El código se genera en la aplicación móvil BBVA de tu celular desde perfil / Token móvil / usar lector óptico e introducir la clave que fue generada.

|                                                  | Paso 02: Resultado del registro |                    |
|--------------------------------------------------|---------------------------------|--------------------|
| A continuación doborás confirmar                 | Tipo de operación:              | CLABE              |
| los datos ingresados dando clic en<br>Continuar. | Banco destino:                  | STP                |
|                                                  | Cuenta destino:                 | 646180126420015286 |
|                                                  | Nombre del beneficiario:        | Andrea Aguilar     |
|                                                  | Folio de Internet:              | 5660026            |
|                                                  | Con                             | tinuar             |

| Paso 03: Ingresa los datos de la operación |                                          |                      |
|--------------------------------------------|------------------------------------------|----------------------|
| Cuenta de retiro:                          | 1540562270 - \$701.92 - Sin/cheq - M.N.  |                      |
| Tipo de operación:                         | Transferir - Otros bancos - Cuenta CLABE | Ingresa los datos de |
| Banco destino:                             | STP                                      |                      |
| Cuenta destino:                            | 646180126420015286                       |                      |
| Nombre del beneficiario:                   | Andrea Aguilar                           |                      |
| Importe:                                   | 1.00                                     |                      |
| Concepto de pago:                          | 2487                                     |                      |
| Número de referencia:                      | 2487                                     |                      |
| Ejecución de la transferencia:             | Mismo día (Consulta tarifas).            |                      |
|                                            |                                          |                      |
| Fecha de operación:                        | 23/03/2020 🗮 ?                           |                      |

*Importe:* Se refiere a la cantidad a pagar de los conceptos que seleccionaste con anterioridad en plataforma, introducir el importe exacto que fue creado en Algebraix.

*Concepto de pago:* Introducir el número de referencia generado en Algebraix. Este número deberá ingresarse tanto en este campo como en el siguiente.

*Número de referencia:* Al igual que el importe, el número de referencia también deberá ser exacto al que fue creado en Algebraix. Como en el punto anterior, si aparecieran otros datos, bórralos e ingresa los datos generados en Algebraix.

#### Nota:

Es importante ingresar el mismo número de referencia en los campos Concepto de pago y Número de referencia para que el pago pueda ser procesado correctamente.

Al seleccionar el botón Confirmar, estarás realizando la operación exitosamente desde el portal de BBVA Bancomer.

Regresar

Confirmar

#### Realizar transferencia bancaria desde aplicación móvil BBVA:

Ingresar a la aplicación móvil BBVA desde tu celular con tu nombre de usuario y contraseña.

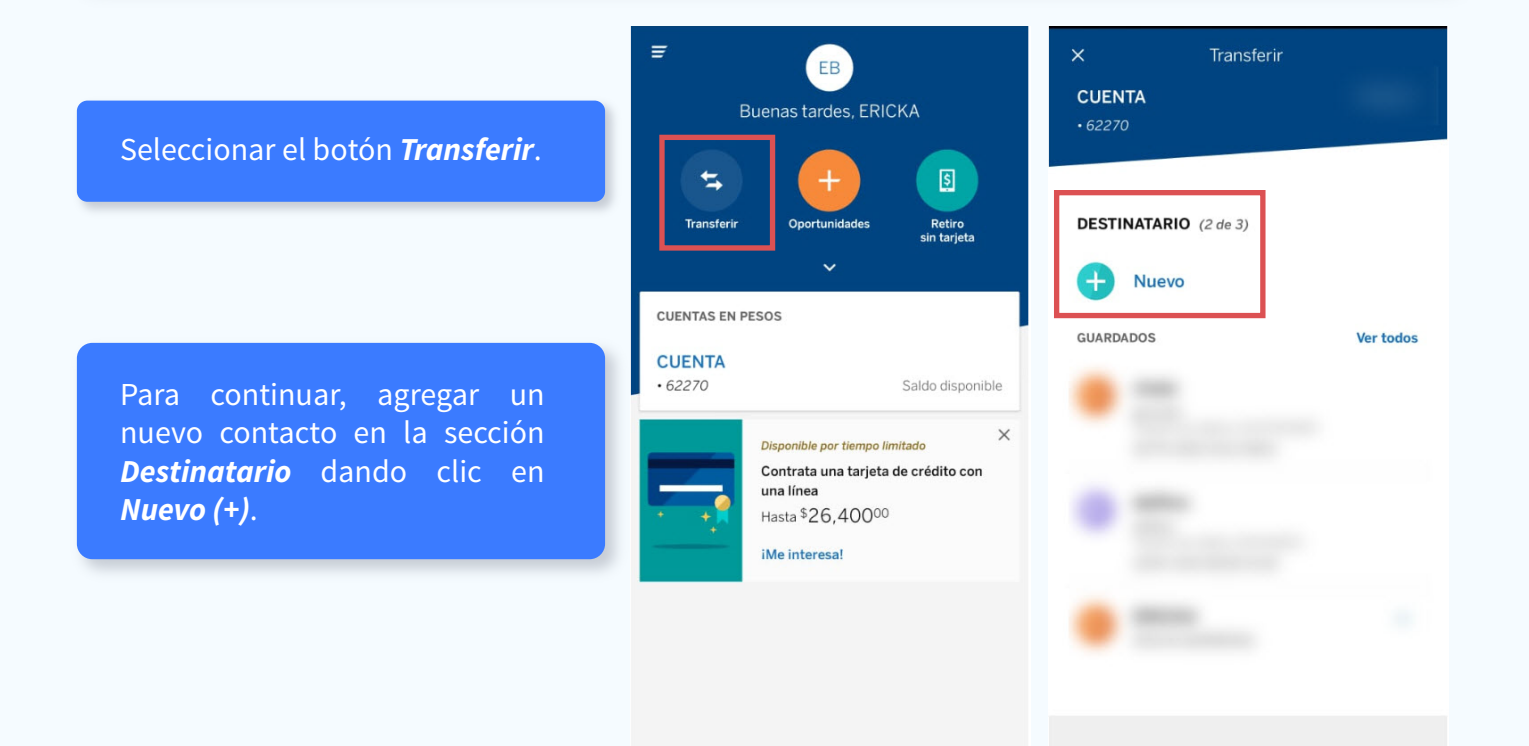

En *Nuevo Destinatario*, ingresa el número de CLABE generado en Algebraix y haz clic en *buscar*.

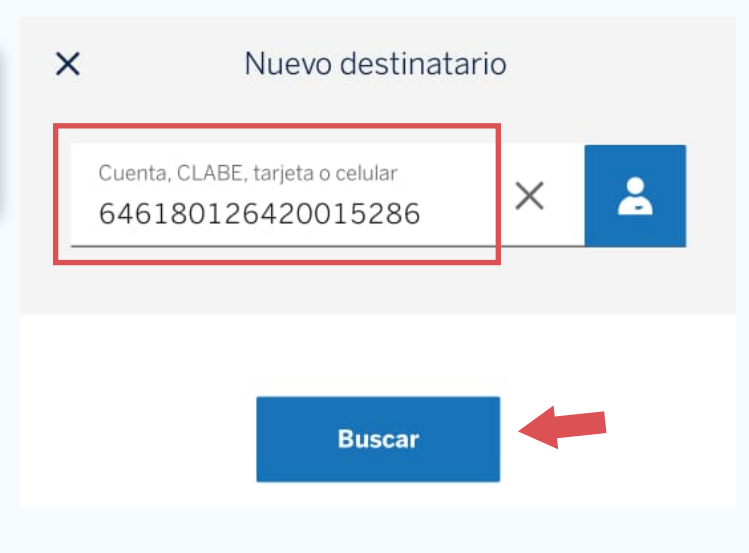

Nuevo destinatario

Este destinatario es de otro banco. Completa los datos para transferir.

CLABE

×

6461 8012 6420 015286

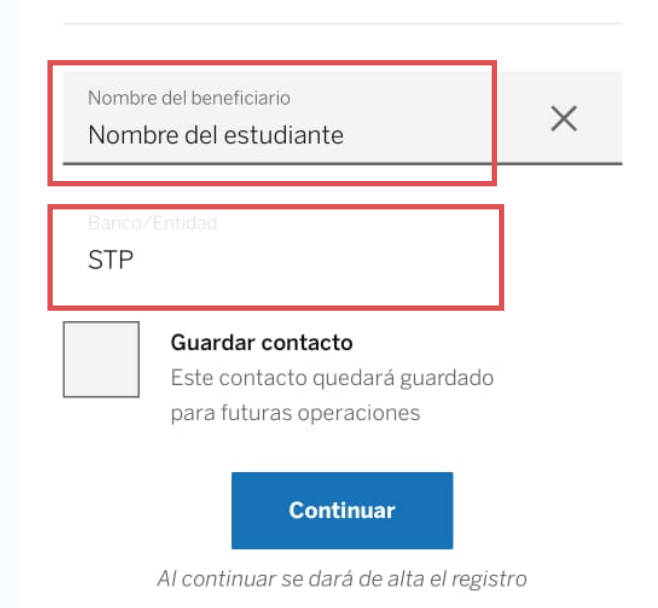

El sistema identificará que la CLABE pertenece a otra entidad y deberás ingresar los datos que solicita en la siguiente pantalla. En la siguiente ventana, ingresa el monto a transferir. El monto deberá ser exactamente igual al importe indicado en Algebraix. Haz clic en *Continuar.* 

| ✓ Registro exitoso                                           |                          |  |
|--------------------------------------------------------------|--------------------------|--|
|                                                              |                          |  |
| IMPORTE (3 de 4)                                             |                          |  |
| Importe<br>\$1.00                                            | ×                        |  |
| <ol> <li>Después de la transferencia<br/>\$700.92</li> </ol> | a, en tu cuenta quedarán |  |
|                                                              |                          |  |
| Continu                                                      | ar                       |  |
|                                                              |                          |  |
| CONCEPTO (4 de 4)                                            |                          |  |
|                                                              | ×                        |  |
| 2303200                                                      | ~                        |  |
|                                                              |                          |  |
|                                                              |                          |  |
|                                                              |                          |  |

| × | (           | Transferir |   |
|---|-------------|------------|---|
|   |             |            |   |
| Ċ | CONCEPTO (4 | 4 de 4)    |   |
|   | Referencia  |            | × |

Continuar

×

Concepto 2876 En la siguiente pantalla, ingresa el número de referencia que fue creado en Algebraix en el campo Referencia y en el campo Concepto. Deberá ser el mismo número en ambos campos para que el pago pueda ser procesado correctamente. Aparecerá una ventana de confirmación de datos. Si estos son correctos, haz clic en el botón **Continuar.** 

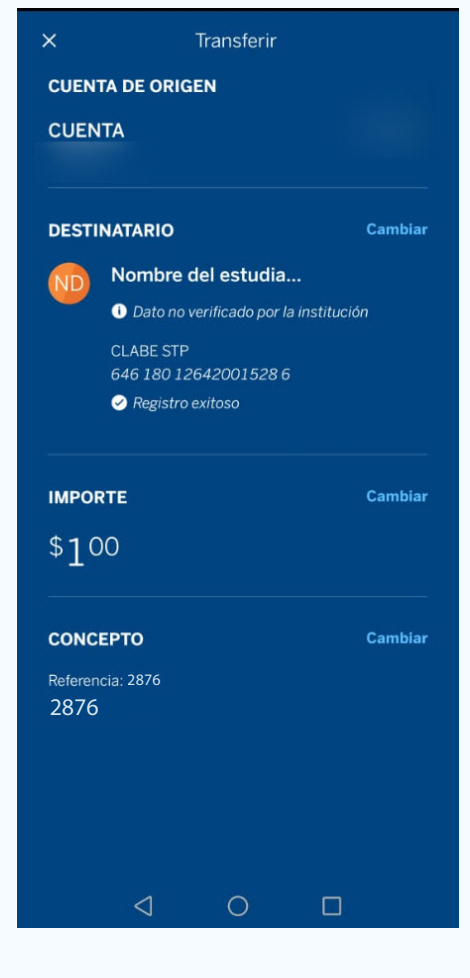

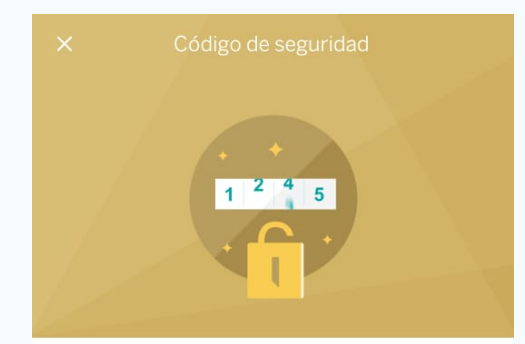

El código de seguridad se ha generado de forma automática con tu Token móvil.

• •

. .

.

Presiona aceptar para confirmar el proceso

Aceptar Cancelar En la siguiente pantalla se generará automáticamente el código de seguridad a través de Token Móvil de Bancomer, al dar clic en *Aceptar* estarás concluyendo exitosamente la transferencia.